# Handleiding administrator

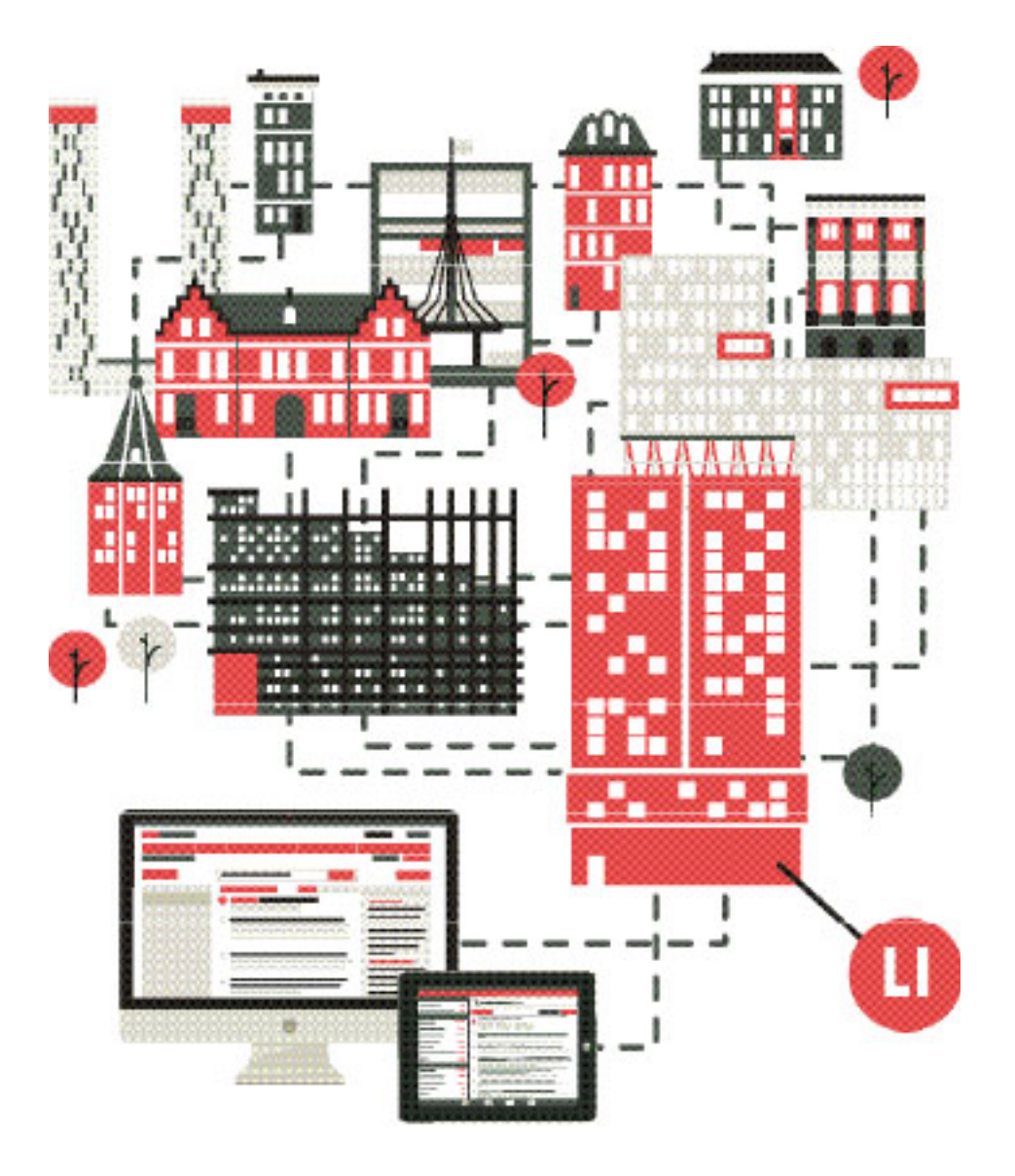

september 2016

#### **Handleiding Administrator**

Als administrator van uw bedrijf, kunt u in de Administrator omgeving de accounts van uw kantoor beheren en rapporten uitdraaien.

U vindt de Administrator omgeving in het pull-down menu dat rechtsboven in Legal Intelligence verschijnt, wanneer u op uw naam klikt:

| 👤 Ll-Gebruiker 👻    |
|---------------------|
| Public Intelligence |
| Tax Intelligence    |
| Instellingen        |
| Administrator       |

Deze handleiding geeft u een overzicht van de mogelijkheden van de administrator omgeving:

| 1. Overzicht gebruikers                         | 3  |
|-------------------------------------------------|----|
| 2. Aanmaken nieuwe gebruiker                    | 5  |
| 3. Nieuw wachtwoord aanmaken voor een gebruiker | 7  |
| 4. Geblokkeerde gebruiker vrijgeven             | 9  |
| 5. Gebruiker verwijderen                        | 11 |
| 6. Rapport gebruik Legal Intelligence maken     | 13 |
| 7. Rapport brongebruik maken                    | 15 |
| 8. Instellen template persoonlijke pagina       | 17 |
| 9. Goedkeuren extern dossier                    | 19 |
| 10. Mededelingen plaatsen voor gebruikers       | 21 |
| 11. Groepsmail sturen                           | 23 |
|                                                 |    |

Mocht u hierover vragen hebben, dan vernemen wij deze graag via info@legalintelligence.com, of via 010-28 00 522.

#### 1. Overzicht gebruikers

1. Open de Administrator omgeving.

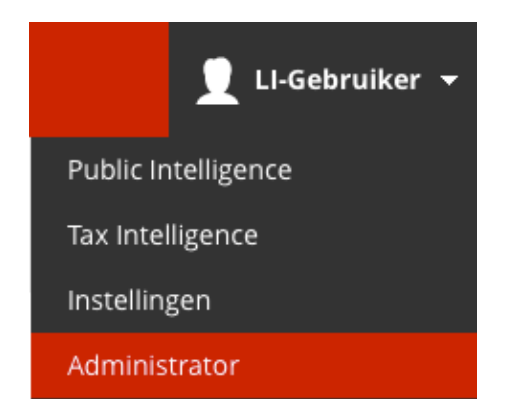

2. U bevindt zich nu op de pagina "Gebruikers". Zoek met een leeg zoekveld om een lijst van alle gebruikers in te zien, door op het vergrootglas te klikken

Zoek gebruiker

Zoeken met een leeg zoekveld levert alle resultaten op

3. Aan de linkerkant van het scherm ziet u een overzicht van het aantal gebruikers, het contractueel afgesproken maximaal aantal gebruikers en de status van de gebruikers.

| Gebruikers                 |     |
|----------------------------|-----|
| Maximum aantal gebruikers  | 500 |
| Aantal in gebruik          | 44  |
| Aantal administrators      | 24  |
| Ingelogd                   | 1   |
| iPad                       | 2   |
| iPad - Activeren           | 1   |
| iPad - Fout bij activeren  | 0   |
| Onbevestigd                | 0   |
| Nog niet gebruikt          | 1   |
| Geblokkeerd                | 1   |
| Verstreken                 | 3   |
| Nog niet actief            | 0   |
| Laatst gebruikt > 30 dagen | 25  |
| Gedeactiveerd              | 3   |

Q

4. Aan de rechterkant kunt u filteren in de lijst van gebruikers. Bijvoorbeeld alle gebruikers die hun account nog niet geactiveerd hebben.

| Filter op       | <ul> <li>Alle gebruikers (a-z)</li> <li>Actieve gebruikers (a-z)</li> </ul> |
|-----------------|-----------------------------------------------------------------------------|
|                 | Administrators                                                              |
|                 | Afdeling                                                                    |
|                 | Functie                                                                     |
|                 | Geblokkeerd                                                                 |
| JIKER NIET INGE | Gedeactiveerd                                                               |
|                 | Geldig                                                                      |
|                 | Ingelogd                                                                    |
| JIKER NIET INGE | iPad                                                                        |
|                 | iPad - Activeren                                                            |
|                 | iPad - Fout bij activeren                                                   |
| JIKER NIET INGE | Laatst gebruikt > 30 dagen                                                  |
|                 | Nog niet actief                                                             |
|                 | Nog niet gebruikt                                                           |
| JIKER NIET INGE | Onbevestigd                                                                 |
|                 | Sessie                                                                      |
|                 | Verstreken                                                                  |
| JIKER NIET INGE | Status                                                                      |

5. Via de link 'Toon alle gebruikers" kunt u altijd weer terug naar het complete overzicht.

#### Toon alle gebruikers.

6. Door op de naam van een gebruiker te klikken, kunt u de gegevens van deze gebruiker inzien.

alertuser 1@legalintelligence.com

7. Door de vakjes voor de naam van gebruikers aan te vinken, kunt u meerdere gebruikers selecteren.

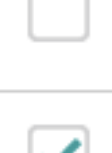

8. Onderaan de pagina verschijnt een balk waar u opties ziet om deze accounts te beheren (bijvoorbeeld om deze te activeren, een nieuw wachtwoord aan te maken, of te verwijderen).

Alle items selecteren

2 Geselecteerde gebruiker Vink items aan en kies een actie

\_\_\_\_\_ \_\_\_\_ 💩 🔒 🖽 ×

9. Bent u klaar in de "admin", dan kunt u terug naar Legal Intelligence door op het logo in de linkerbovenhoek te klikken. U komt dan weer op uw persoonlijke pagina.

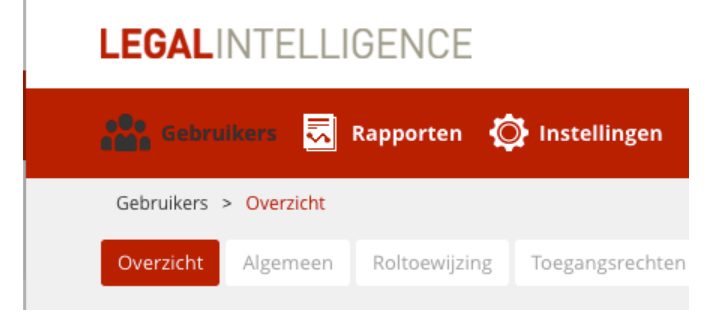

#### 2. Aanmaken nieuwe gebruiker

1. Open de Administrator omgeving.

| 👤 LI-Gebruiker 👻    |
|---------------------|
| Public Intelligence |
| Tax Intelligence    |
| Instellingen        |
| Administrator       |

2. Klik op de button 'Voeg gebruiker' toe.

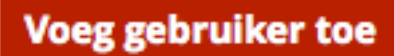

3. Vul het e-mailadres en de naam van de gebruiker in.

| E-mail adres | E-mail adres                              |
|--------------|-------------------------------------------|
|              | E-mail adres is tevens de gebruikersnaam. |
| Naam         | Naam                                      |

4. Optioneel kunt u ook een telefoonnummer, afdeling of functie toevoegen.

Telefoon

Afdeling

Druk op de toets ↓ voor een lijst van afdelingen.

Functie

Druk op de toets 1 voor een lijst van functies.

5. U kunt een start- en einddatum aan het account toevoegen. De gebruiker ontvangt dan op de aangegeven datum de e-mail met inloggegevens. Het account wordt gesloten op de einddatum, bijvoorbeeld bij een tijdelijk account.

| Startdatum | 10-08-2016 |
|------------|------------|
| Einddatum  | Einddatum  |

6. Klik op 'Bewaar' om de gebruiker aan te maken, of op 'Bewaar + Nieuw' als u nog een gebruiker aan wilt maken.

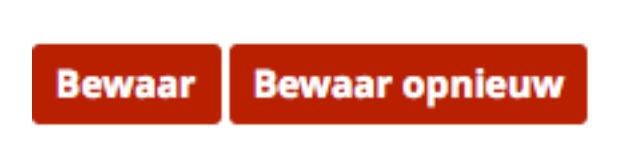

7. Er wordt een e-mail verzonden naar het opgegeven e-mailadres met de inloggegevens van de gebruiker.

# 3. Nieuw wachtwoord aanmaken voor een gebruiker

1. Open de Administrator omgeving.

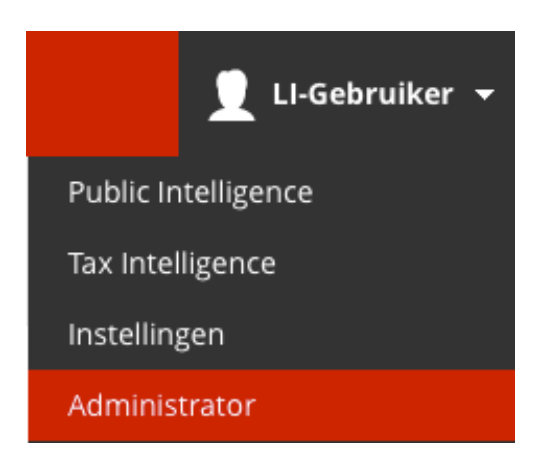

2. Zoek de gewenste gebruiker in de zoekbalk, of zoek met een leeg zoekveld om een lijst van alle gebruikers in te zien (zie punt 1,2).

| Zoek gebruiker |                                                        | Q |
|----------------|--------------------------------------------------------|---|
|                | Zoeken met een leeg zoekveld levert alle resultaten op |   |

- 3. Selecteer de gewenste gebruiker door op de naam te klikken.
- 4. Klik op de button 'Wijzig wachtwoord'.

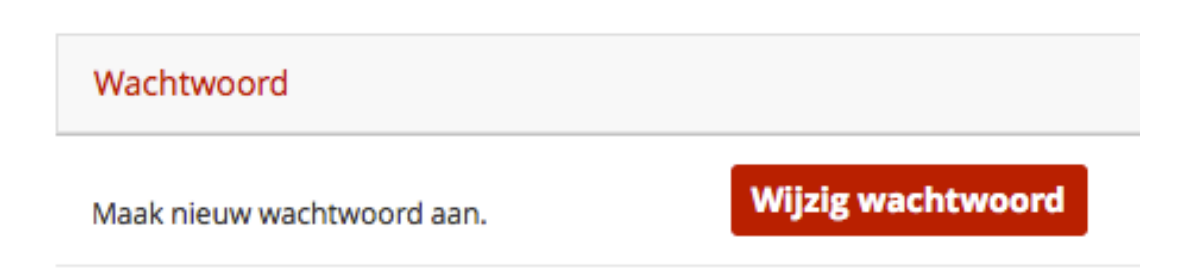

5. Er verschijnt een pop-up scherm, klik op 'Aanmaken' om het nieuwe wachtwoord aan te maken.

| Wachtwoord aanmaken                                      |           | ×        |
|----------------------------------------------------------|-----------|----------|
| Wilt u een nieuw wachtwoord aanmaken voor Ll-Gebruiker ? |           |          |
|                                                          | Annuleren | Aanmaken |

6. Er verschijnt een bevestiging in beeld. Tegelijkertijd is er een e-mail verzonden aan de gebruiker met het nieuwe wachtwoord. Klik op 'Sluiten' om dit venster te sluiten.

|   | Wachtwoord is aangemaakt                                                                                             | ×       |
|---|----------------------------------------------------------------------------------------------------|---------|
| 0 | Er is een nieuw wachtwoord aangemaakt. De gebruiker ontvangt een e-mail met daarin het nieuw aangemaakte wachtwoord. |         |
|   |                                                                                                    | Sluiten |

7. Klik op 'Terug' om terug te gaan naar de overzichtspagina van de administrator omgeving.

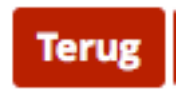

### 4. Geblokkeerde gebruiker vrijgeven

1. Open de Administrator omgeving.

| 👤 LI-Gebruiker 👻    |
|---------------------|
| Public Intelligence |
| Tax Intelligence    |
| Instellingen        |
| Administrator       |

2. Zoek de gewenste gebruiker, of zoek met een leeg zoekveld om een lijst van alle gebruikers in te zien.

| Zoek gebruiker |                                                        | Q |
|----------------|--------------------------------------------------------|---|
|                | Zoeken met een leeg zoekveld levert alle resultaten op |   |

3. Een geblokkeerde gebruiker wordt weergegeven in het rood, en heeft als status 'geblokkeerd' staan.

#### GEBLOKKEERD

- 4. Selecteer de gewenste gebruiker door op de naam te klikken.
- 5. Klik op de knop 'Opheffen' om de blokkade op te heffen.

| Account status |             |          |
|----------------|-------------|----------|
| Status         | Geblokkeerd | Opheffen |
|                |             |          |

6. Er verschijnt een pop-up scherm, klik op 'Hef blokkade op' om het gebruikersaccount te deblokkeren.

| Blokkade opheffen                                  | × |
|----------------------------------------------------|---|
| Wilt u de blokkade voor Ll-Gebruiker nu opheffen ? |   |
|                                                    |   |

7. Er verschijnt een bevestiging in beeld. Tegelijkertijd is er een e-mail verzonden aan de gebruiker met een nieuw wachtwoord. Klik op 'Sluiten' om dit venster te sluiten.

| Դ | Blokkade opheffen                                                                                                    | ×       |
|---|----------------------------------------------------------------------------------------------------|---------|
| 0 | Er is een nieuw wachtwoord aangemaakt. De gebruiker ontvangt een e-mail met daarin het nieuw aangemaakte wachtwoord. | ,       |
|   |                                                                                                    | Sluiten |

8. Klik op 'Terug' om terug te gaan naar de overzichtspagina van de administrator omgeving.

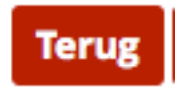

#### 5. Gebruiker verwijderen

1. Open de Administrator omgeving.

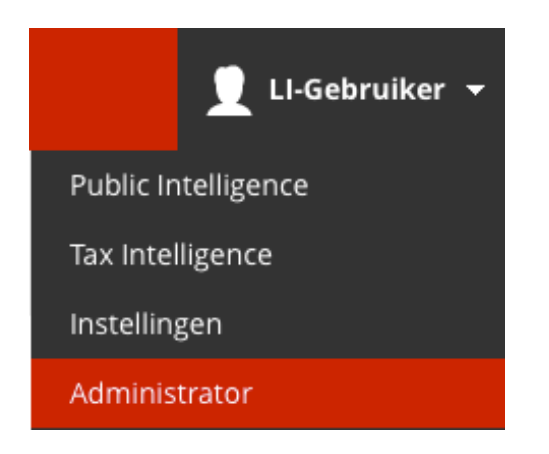

2. Zoek de gewenste gebruiker, of zoek met een leeg zoekveld om een lijst van alle gebruikers in te zien.

| Zoek gebruiker |                                                        | Q |
|----------------|--------------------------------------------------------|---|
|                | Zoeken met een leeg zoekveld levert alle resultaten op |   |

3. Zet een vinkje in het vakje voor de naam van de gebruiker.

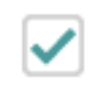

4. Onderaan de pagina verschijnt een balk met opties. Selecteer hier het prullenbak icoon om de gebruiker te verwijderen.

| <b>1 Geselecteerd</b><br>Vink items aan en kies een actie | le items selecteren<br>▲                                      | ×                     |
|-----------------------------------------------------------|---------------------------------------------------------------|-----------------------|
| 5. Er verschijnt ee<br>gebruikersaccour                   | en pop-up scherm. Klik op '\<br>it definitief te verwijderen. | /erwijderen' om het   |
| <u> ii</u> Gebruikers ver                                 | wijderen                                                      | ×                     |
| Wilt u deze gebruike                                      | er(s) verwijderen?                                            |                       |
| Gebruikersnaam                                            |                                                               | Naam                  |
| Voorbeeld@gebruiker.nl                                    |                                                               | Voorbeeld Gebruiker   |
| Er zijn geen gede                                         | eelde filters, dossiers of attenderingen.                     |                       |
|                                                           |                                                               | Annuleren Verwijderen |

6. Wanneer een gebruiker gedeelde dossiers of attenderingen heeft aangemaakt, krijgt u hier de optie om deze over te zetten naar uw eigen account.

Op deze manier kunnen de gebruikers met wie de dossiers of attenderingen gedeeld zijn, hier gebruik van blijven maken.

7. Er verschijnt een bevestiging in beeld. Klik op 'Sluiten' om dit venster te sluiten.

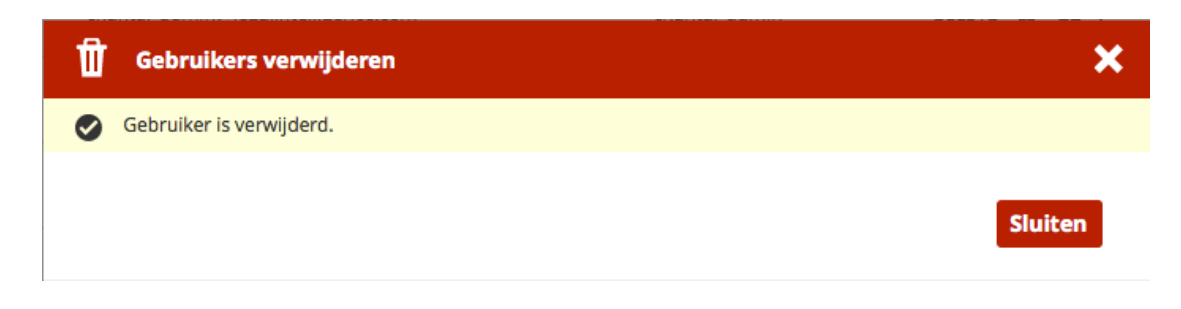

#### 6. Rapport gebruik Legal Intelligence maken

1. Open de Administrator omgeving.

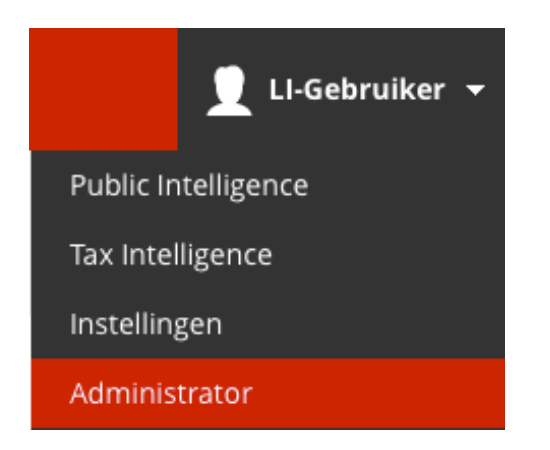

2. Klik in de gekleurde balk op 'Rapporten'.

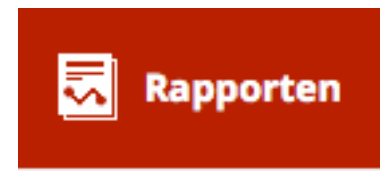

3. Vul met behulp van de datum-velden de gewenste periode voor het rapport in. Deze periode kan maximaal 365 dagen zijn.

| Opties             |                         |    |              |                 | *  |
|--------------------|-------------------------|----|--------------|-----------------|----|
| Website            | Selecteer alle websites | 1  |              |                 |    |
| Toepassingstype    | All applications        | ÷  | Afdeling     | Alle afdelingen | Ŧ  |
| Klant              | Legal Intelligence      |    | Functie      | Alle functies   | Ψ. |
| Startdatum         | 26-04-2015              |    | Einddatum    | 25-04-2016      |    |
| Rapportage periode | Totaal per maand        | Ψ. | Type rapport | Zoekopdrachten  | ¥. |

4. Kies de eenheid waarin u de resultaten wilt zien: per week, per maand, per kwartaal of per jaar.

| Rapportage periode | Totaal per maand    | - |
|--------------------|---------------------|---|
|                    | Totaal per week     |   |
|                    | Totaal per maand    |   |
|                    | Totaal per kwartaal |   |
|                    | Totaal per jaar     |   |
|                    |                     |   |

5. Klik op de knop 'Toon rapport'. De grafiek onderaan de pagina wordt dan bijgewerkt.

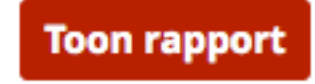

6. Wanneer u de resultaten wilt printen, kunt u gebruik maken van de 'Print'-knop onderaan de pagina.

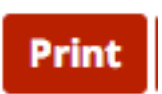

7. Indien gewenst kunt u deze resultaten ook als Excel-bestand exporteren. Klik hiervoor op de knop 'Export'.

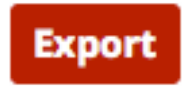

## 7. Rapport brongebruik maken

1. Open de Administrator omgeving.

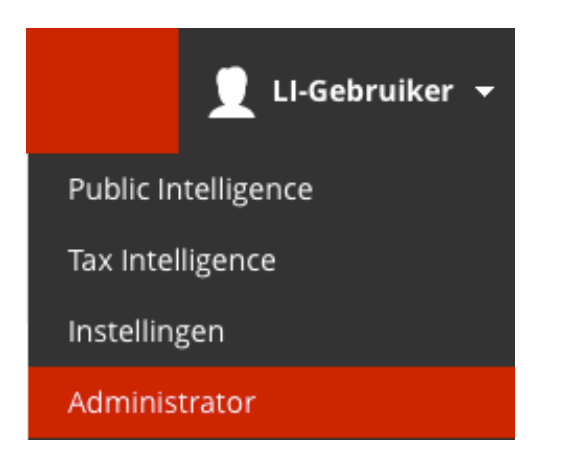

2. Klik in de gekleurde balk op 'Rapporten'.

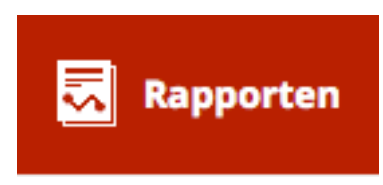

3. Klik in de linkerbovenhoek van de pagina op de knop 'Brongebruik'.

| Gebruikers        |             | n 🔅 In:  | stellingen |     |
|-------------------|-------------|----------|------------|-----|
| Rapporten > Brong | ebruik      |          |            |     |
| Applicatiegebruik | Brongebruik | Dossiers | Attenderin | gen |

4. Vul met behulp van de datum-velden, de gewenste periode voor het rapport in. Deze periode kan maximaal 365 dagen zijn.

| Brongebruik    |                                                                  |    |             |                                                                                                    |      |
|----------------|------------------------------------------------------------------|----|-------------|----------------------------------------------------------------------------------------------------|------|
| Rapport-opties |                                                                  |    |             |                                                                                                    | *    |
| Site           | alle sites                                                       | *  |             |                                                                                                    |      |
| Toepassing     | All applications                                                 | *  | Afdeling    | alle afdelingen                                                                                    | ÷    |
| Klant          | Legal Intelligence                                               |    | Functie     | alle functie                                                                                       | Ŧ    |
| Startdatum     | 20-05-2015                                                       |    | Einddatum   | 19-05-2016                                                                                         |      |
| Totalen        | per maand                                                        | Ψ. |             |                                                                                                    |      |
| Uitgever       | alle uitgevers<br>Druk op de toets 1 voor een lijst van uitgever |    | Publicaties | alle publicaties<br>Druk op de toets i voor een lijst van publicaties. Zoek met display-code hier. |      |
|                |                                                                  |    |             |                                                                                                    | Toop |

5. Kies de eenheid waarin u de resultaten in wilt zien: per week, per maand, per kwartaal of per jaar.

| - | per week<br>per maand<br>per Kwartaal<br>per jaar |
|---|---------------------------------------------------|
|---|---------------------------------------------------|

6. Klik op de knop 'Toon rapport'. De grafiek onderaan de pagina wordt dan bijgewerkt.

Toon rapport

7. Wanneer u de resultaten wilt printen, kunt u gebruik maken van de 'Print'-knop onderaan de pagina.

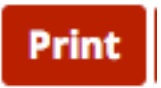

Totalen

8. Indien gewenst kunt u deze resultaten ook als Excel-bestand exporteren. Klik hiervoor op de knop 'Export'.

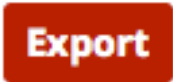

#### 8. Instellen template persoonlijke pagina

Door het instellen van een template voor de persoonlijke pagina, kunt u nieuwe gebruikers op weg helpen in Legal Intelligence. Zo kunt u bijvoorbeeld veelgebruikte bronnen voorselecteren of de attenderingen van de sectie op de persoonlijke pagina van de gebruiker tonen.

1. Open de Administrator omgeving.

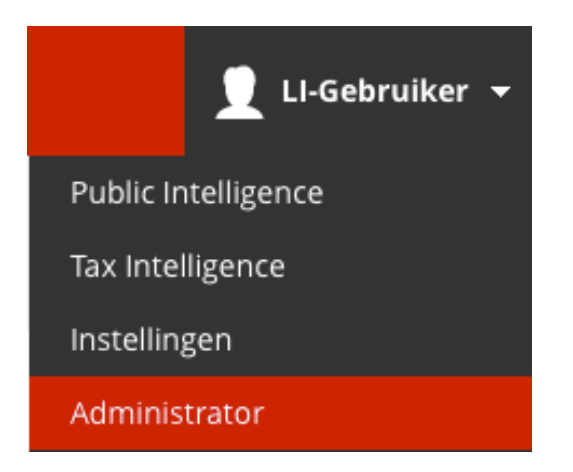

2. Klik in de gekleurde balk op 'Instellingen'.

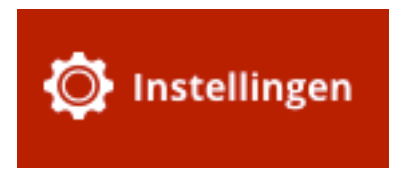

3. Klik in de linkerbovenhoek op de button 'Persoonlijke pagina templates'

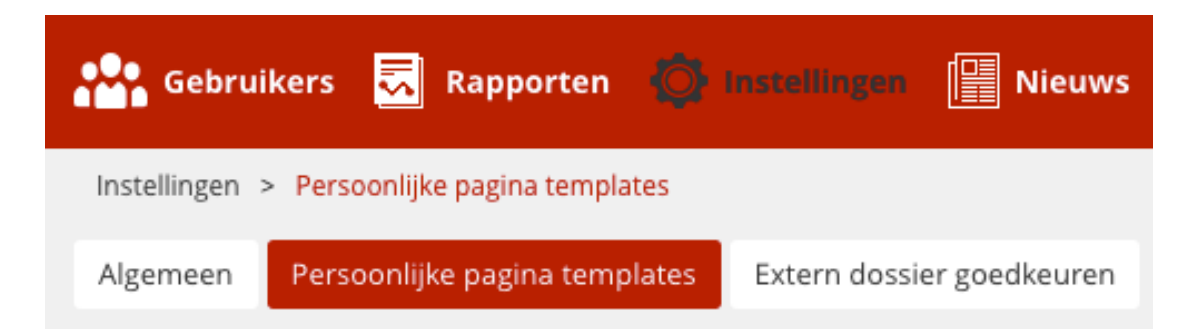

4. Klik op 'Template maken'

Template maken

5. Er verschijnt een pop-up. Geef het template hier een naam, kies met wie u deze wilt delen, en klik op Opslaan.

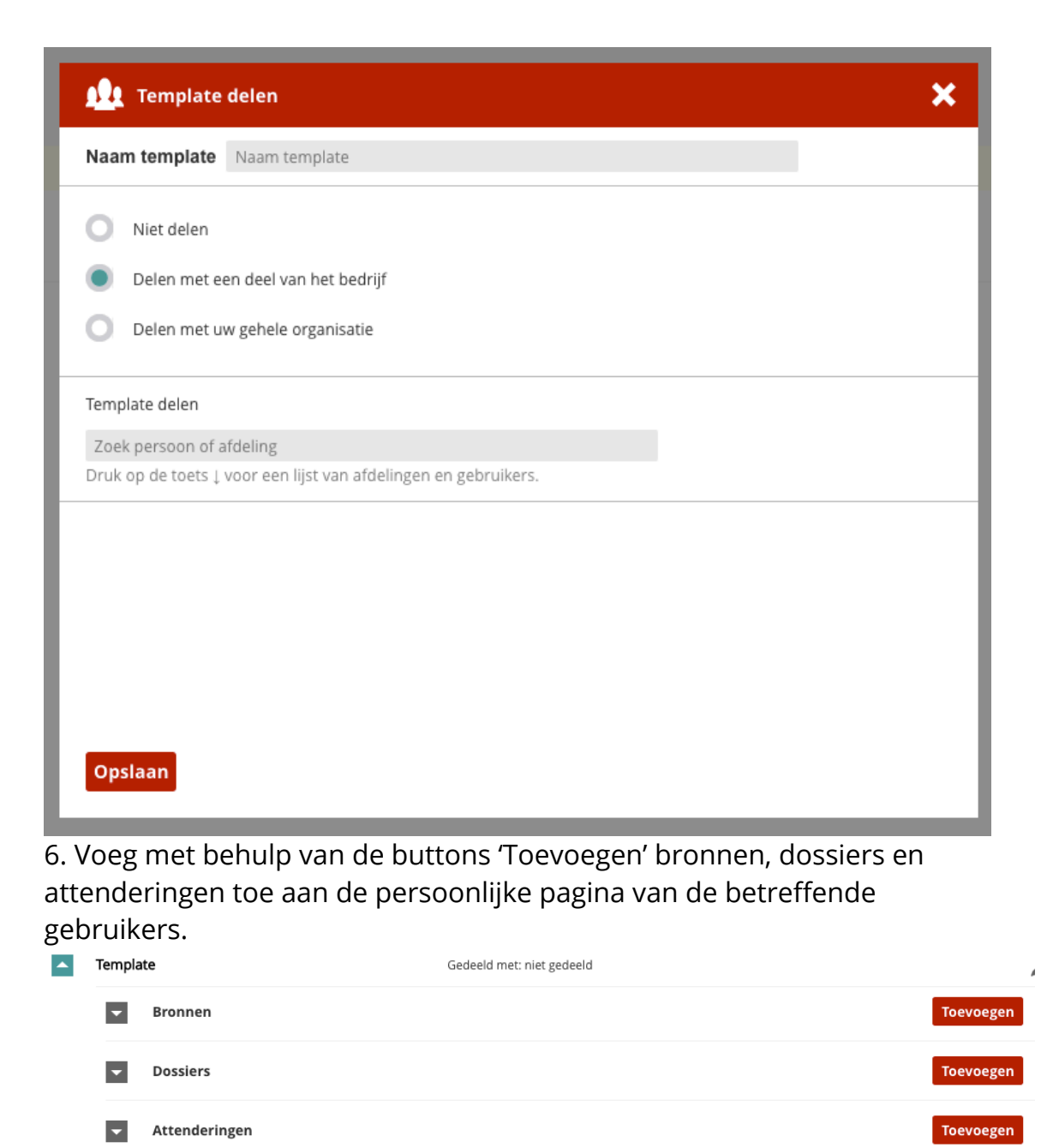

7. Klik op 'Template instellen' om de voorselectie toe de passen op de persoonlijke pagina van de geselecteerde gebruikers.

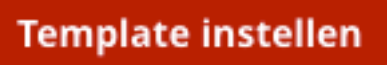

8. Wilt u op een later moment het template wijzigen, dan kan dat door op het potlood icoon te klikken.

#### 9. Goedkeuren extern dossier

U kunt als organisatie aangeven of u dossiers met externen wenst te delen.

Als admin voert u het beheer over het delen van dossiers. Dit kan per dossier (dan ontvangt u een e-mail), maar u kunt ook bepaalde organisaties van te voren goedkeuren.

1. Open de Administrator omgeving.

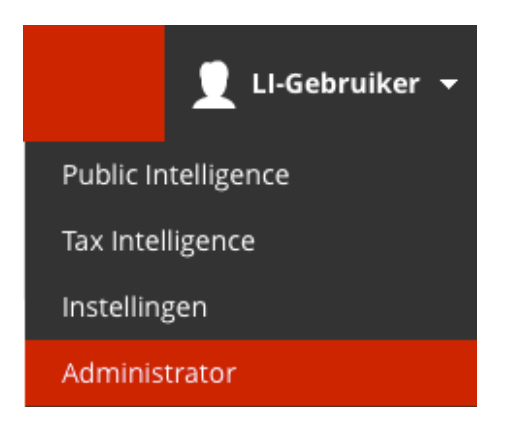

2. Klik in de gekleurde balk op 'Instellingen'.

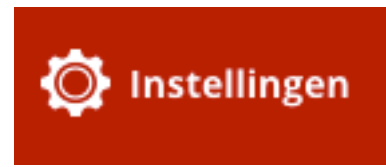

3. Klik in de linkerbovenhoek op de button 'Extern dossier goedkeuren'.

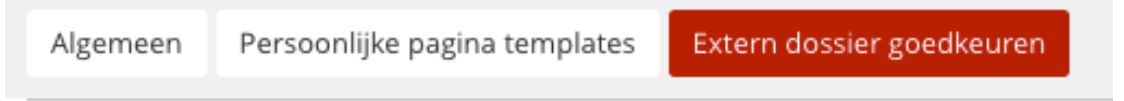

4. Geef het gewenste e-mail domein in en klik op het plus-icoon.

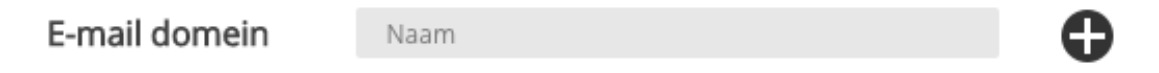

5. Het e-mail domein verschijnt dan in de lijst. U kunt eventueel nog een (of meerdere) domeinen toevoegen met behulp van het plus- icoon.

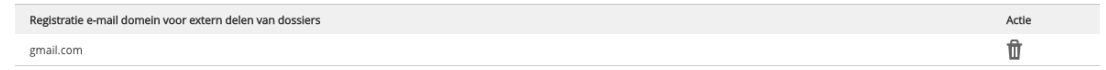

6. Klik op 'Opslaan' om de toegevoegde domeinen op te slaan.

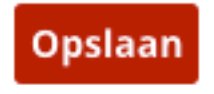

7. Om de gedeelde dossiers te beheren, kunt u gebruik maken van de rapportage optie op deze pagina. Hier kunt u alle gedeelde dossiers, maar ook alle verzoeken tot delen inzien.

| Rapport    | t-opties                                 |                        |                  |                    |
|------------|------------------------------------------|------------------------|------------------|--------------------|
| Klant      | Legal Intelligence                       | Wij                    | jzig toegangAlle | *                  |
| Sorteer op | Naam dossier                             |                        |                  |                    |
| Toon       | l                                        |                        |                  | Printen Exporteren |
| Overzich   | ht externe dossiers (1 externe dossiers) |                        |                  |                    |
| Naam doss  | sler Elgenaar G                          | 5edeeld met            | Wijzig toegang   | Toegang geven      |
| Bibob      | tjerk admin tj                           | jerk.degreef@gmail.com | In behandeling   | /                  |

8. Wilt u hier wijzigingen in aanbrengen, dan kunt u gebruik maken van het potlood-icoon achter de naam van het dossier.

### **10. Mededelingen plaatsen voor gebruikers**

Als admin kunt u mededelingen plaatsen om uw gebruikers te informeren over Legal Intelligence, bijvoorbeeld wanneer er nieuwe bronnen beschikbaar zijn of wanneer u tips wilt delen over Legal Intelligence.

1. Open de Administrator omgeving.

| 👤 LI-Gebruiker 👻    |
|---------------------|
| Public Intelligence |
| Tax Intelligence    |
| Instellingen        |
| Administrator       |

2. Klik in de gekleurde balk op 'Nieuws'. U komt dan op de overzichtspagina, waar u de huidige berichten kunt zien, en nieuwe berichten aan kunt maken.

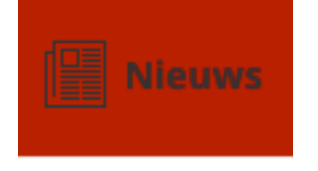

3. Klik op 'Voeg toe'.

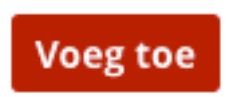

4. Er verschijnt vervolgens een scherm waar u de titel en de boodschap in kunt vullen.

| Nieuwsbericht |                        |  |  |  |  |  |  |  |  |
|---------------|------------------------|--|--|--|--|--|--|--|--|
| Nieuws        |                        |  |  |  |  |  |  |  |  |
| Berichttekst  |                        |  |  |  |  |  |  |  |  |
|               |                        |  |  |  |  |  |  |  |  |
|               |                        |  |  |  |  |  |  |  |  |
|               | Nieuws<br>Berichttekst |  |  |  |  |  |  |  |  |

5. Ook kunt u aangeven hoe lang het nieuwsbericht zichtbaar moet blijven (bijvoorbeeld een dag, een maand, of permanent).

| Auto-uitschakelen                                                     | Een dag                                 | Een maand                     | Niet uits       | chakel    | en    |  |  |  |
|-----------------------------------------------------------------------|-----------------------------------------|-------------------------------|-----------------|-----------|-------|--|--|--|
| 6. Klik op 'Bewaar                                                    |                                         |                               |                 |           |       |  |  |  |
| Bewaar                                                                |                                         |                               |                 |           |       |  |  |  |
| 7. Wilt u een nieuwsbericht op een later moment wijzigen, dan kan dit |                                         |                               |                 |           |       |  |  |  |
| door op de titel van het bericht te klikken.                          |                                         |                               |                 |           |       |  |  |  |
| Nieuws                                                                |                                         | Datum toegevoegd              | Toegevoegd door | Zichtbaar | Actie |  |  |  |
| Wat een mooie nieuwe functie!                                         |                                         | 30-08-2010                    | Vroed, Jaco de  | Nee       | Û     |  |  |  |
| 8. Wilt u een berid<br>u het bericht in di                            | cht onzichtbaar m<br>it scherm uitschak | aken, maar niet verv<br>elen. | wijderen, da    | n ku      | nt    |  |  |  |

| Inschakelen | Ingeschakeld | <ul> <li>Uitgeschakeld</li> </ul> |
|-------------|--------------|-----------------------------------|
|-------------|--------------|-----------------------------------|

9. Wilt u een bericht verwijderen, dan kan dit door op de overzichtspagina op het prullenbak icoon te klikken.

Û

#### 11. Groepsmail sturen

Wanneer u de Legal Intelligence gebruikers binnen uw kantoor liever per e-mail op de hoogte brengt van nieuws, bijvoorbeeld om de gebruikers te attenderen op de mogelijkheden van het systeem, dan kunt u gebruik maken van de Groepsmail.

1. Open de Administrator omgeving.

| 👤 LI-Gebruiker 🛨    |  |  |  |
|---------------------|--|--|--|
| Public Intelligence |  |  |  |
| Tax Intelligence    |  |  |  |
| Instellingen        |  |  |  |
| Administrator       |  |  |  |

2. Zoek met een leeg zoekveld om een lijst van alle gebruikers in te zien.

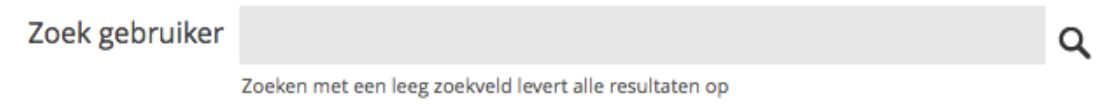

3. Klik op het vinkje in de linkerbovenhoek van de tabel om alle gebruikers te selecteren.

| 44 Gebruiker(s) gevonden <b>• Toon alle gebruikers</b> . |                                   |                |        | Filter op Alle gebruit  | kers (a-z) 🔻  |
|----------------------------------------------------------|-----------------------------------|----------------|--------|-------------------------|---------------|
|                                                          | E-mailadres                       | Gebruikersnaam | Status | Sessie                  | Laatste inlog |
|                                                          | alertuser_1@legalintelligence.com | alertuser_1    | GELDIG | GEBRUIKER NIET INGELOGD | 24-10-2013    |
|                                                          | alertuser_2@legalintelligence.com | alertuser_2    | GELDIG | GEBRUIKER NIET INGELOGD | 15-11-2013    |
|                                                          | alertuser_3@legalintelligence.com | alertuser_3    | GELDIG | GEBRUIKER NIET INGELOGD | 16-10-2014    |

4. Er verschijnt een zwarte balk onderaan de pagina. Selecteer hier het envelop icoon.

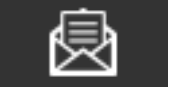

5. Er verschijnt een pop-up met de e-mailadressen van de gebruikers. Deze kunt u kopiëren en in de geadresseerden-regel in uw emailprogramma plakken.

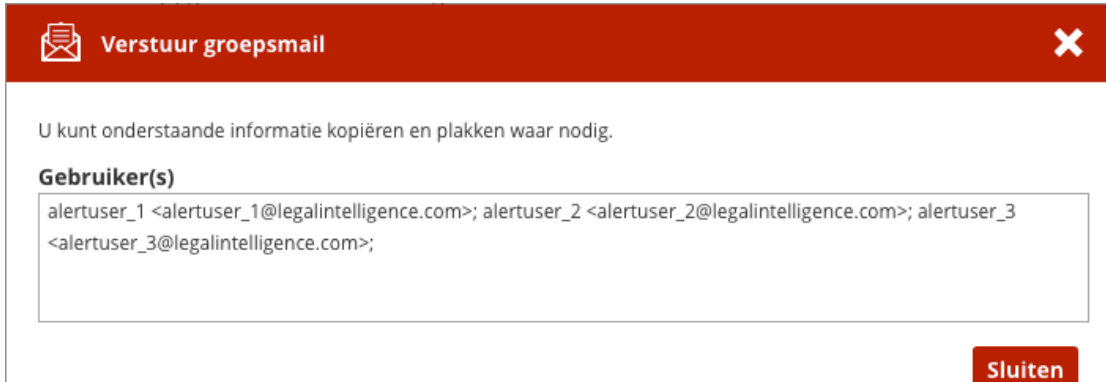